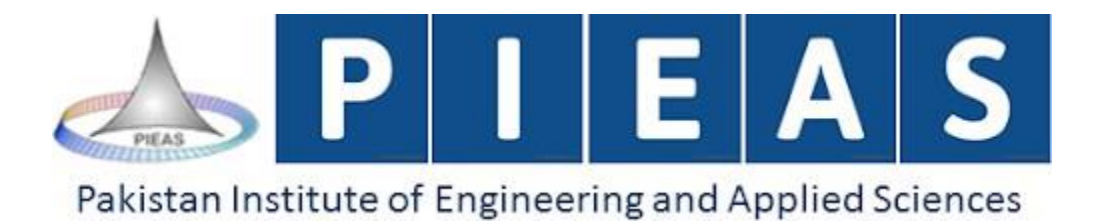

Internet Application Development

Assignment WebServices

Submitted To

Dr.Irfan Hameed

Submitted By

Insha Afzal

DEPARTMENT: CIS(22-26)

## **Question-1:**

Draw web services execution model?

#### Answer:

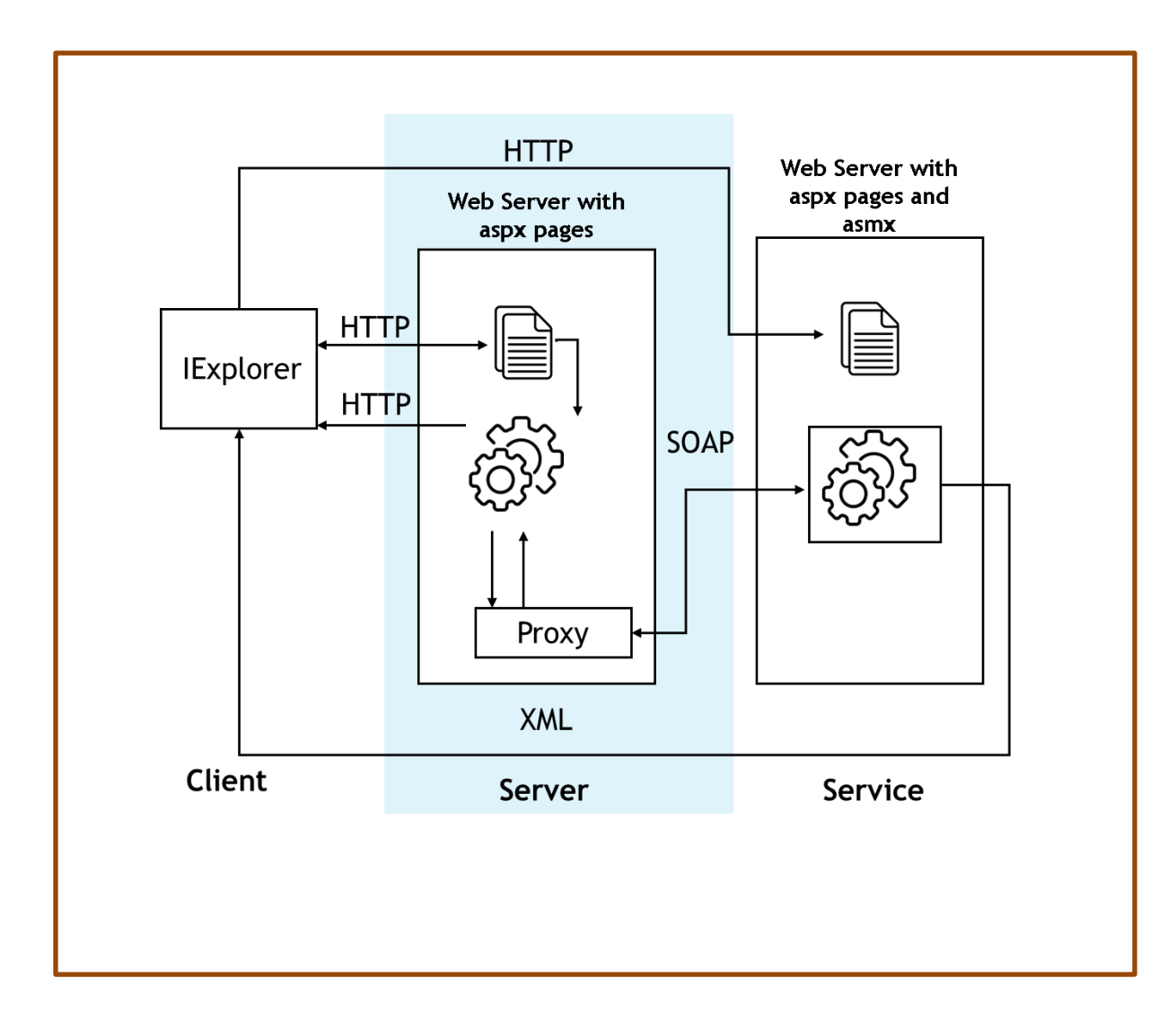

Fig:-web services execution model

#### **Question-2:**

Create an ASP.NET Web Service with the following four methods:

- (a) Add
- (b) Subtract
- (c) Multiply
- (d) Divide Each method should:
- Accept two input parameters (e.g., numbers to operate on)
- Return the result as a string

#### Answer:

## WebService.asmx:

«% WebService Language="VB" CodeBehind="~/App\_Code/WebService.vb" Class="WebService" %

#### WebService.vb:

Imports System.Web.Services
Imports System.Web.Services.flrotocols Imports System.ComponentModel

```
<WebService( amespace:="http://tempuri.org/")>
```

```
<WebServiceBinding(ConformsTo:=Wsiflrofiles.Basicflrofile1_1)>
<Global.Microsoft.VisualBasic.CompilerServices.DesignerGenerated()> flublic Class
WebService
Inherits System.Web.Services.WebService
```

```
<WebMethod()>
flublic Function Add(ByVal a As Double, ByVal b As Double) As String Return (a +
b).ToString()
End Function
```

```
<WebMethod()>
flublic Function Subtract(ByVal a As Double, ByVal b As Double) As String Return (a
- b).ToString()
End Function
```

```
<WebMethod()>
flublic Function Multiply(ByVal a As Double, ByVal b As Double) As String Return (a
* b).ToString()
End Function
```

```
<WebMethod()>
flublic Function Divide(ByVal a As Double, ByVal b As Double) As String If b = 0
Then
Return "Cannot divide by zero" Else
Return (a / b).ToString() End If
End Function End Class
```

#### **Question-3:**

Test the web service using browser on local pc.

Install Internet Information Services on your laptop/pc (if not installed)

Using IIS manager create two separate applications as follows:

- (a) MathLibService
- (b) ServiceClient

#### Answer: Steps

#### Step 1:

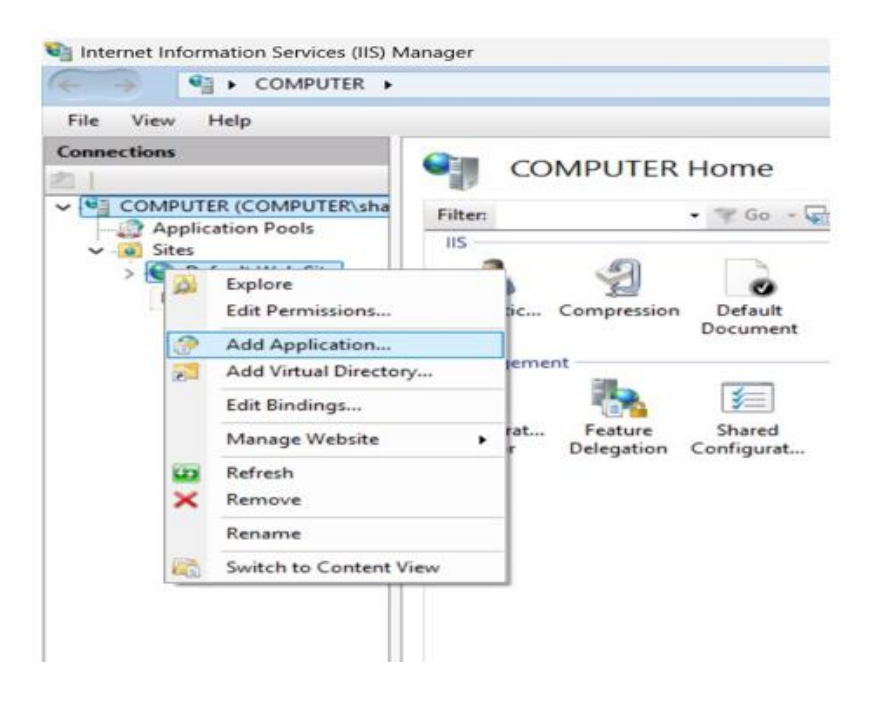

# Step 2:

| dd Applicatio       | 'n                    |                   | ?      |
|---------------------|-----------------------|-------------------|--------|
| Site name:<br>Path: | Default Web Site<br>/ |                   |        |
| Alias:              |                       | Application pool: |        |
| MathLibServi        | ce                    | DefaultAppPool    | Select |
| Example: sale       | s                     |                   |        |

| dd Application                      |                   |                    | ? ×    |
|-------------------------------------|-------------------|--------------------|--------|
| Site name: Def<br>Path: /           | ault Web Site     |                    |        |
| Alias:                              |                   | Application pool:  |        |
| MathLibService                      |                   | DefaultAppPool     | Select |
| Physical path:<br>:\Users\shahe\One | eDrive\Desktop\IA | AD-LABS\Assignment |        |
| Pass-through auth                   | nentication       |                    |        |
| Connect as                          | Test Settings     |                    |        |
| Enable Preload                      |                   |                    |        |
|                                     |                   | ОК                 | Cancel |

## **Output Screen :**

# WebService

The following operations are supported. For a formal definition, please review the Service Description.

- <u>Add</u>
- Divide
- <u>Multiply</u>
- <u>Subtract</u>

#### **ADDITION TEST:**

#### Add

#### Test

To test the operation using the HTTP POST protocol, click the 'Invoke' button. Parameter Value

| a: | 12     |
|----|--------|
| b: | 12     |
|    | Invoke |

#### **Output SCREEN:**

<string xmlns="http://tempuri.org/">24</string>

#### **DIVISION TEST:**

# WebService

Click here for a complete list of operations.

#### Divide

#### Test

To test the operation using the HTTP POST protocol, click the 'Invoke' button. Parameter Value

| a: | 12 |        |
|----|----|--------|
| b: | 4  |        |
|    |    | Invoke |

#### **Output SCREEN:**

<string xmlns="http://tempuri.org/">3</string>

#### **MULTIPLICTION TEST:**

## Multiply

#### Test

| To test the | operation using the HTTP POST protocol, click the 'Invoke' button |
|-------------|-------------------------------------------------------------------|
| Parameter   | Value                                                             |
| a:          | 12                                                                |
| b:          | 100                                                               |
|             | Invoke                                                            |

## **Output Screen :**

<string xmlns="http://tempuri.org/">1200</string>

#### **SUBTRACTION TEST:**

## Subtract

#### Test

To test the operation using the HTTP POST protocol, click the 'Invoke' button.

| Parameter | Value  |        |
|-----------|--------|--------|
| a:        | 100000 |        |
| b:        | 50000  |        |
|           |        | Invoke |

**Output SCREEN:** 

<string xmlns="http://tempuri.org/">50000</string>

#### **Question-4:**

Implement a web application "ServiceClient" which will use the MathLibService as a web service. Develop a suitable web page for its demonstration. Use some text boxes to take input from user. Use proxy class to get answer (response from web service) and display it on page to user.

#### Answer:

- Create a New Web Application Project named ClientService.
- Add a Service Reference to consume the existing web service:
  - Right-click on the project in Solution Explorer.
  - Select Add > Service Reference.
- In the dialog box, enter the URL of the previously created web service.
- Once added, the web service will be available for use within the ClientService application.

| t to tł | t 🕀 👕 🖞         | New Item<br>Existing Item<br>New Scatfolded Item<br>New Folder<br>Add ASP.NET Folder<br>From Cookiecutter              | Ctrl+Shift+A<br>Shift+Alt+A | u≣∎<br>⊕‡                                | Build<br>Rebuild<br>Clean<br>View<br>Analyze and Code Cleanup<br>Publish<br>Upgrade<br>Configure Application Insights<br>Overview     | :                            |
|---------|-----------------|----------------------------------------------------------------------------------------------------|-----------------------------|------------------------------------------|----------------------------------------------------------------------------------------------------|------------------------------|
|         | ആ               | Application insignts relementy<br>.NET Aspire Orchestrator Support<br>Container Orchestrator Support<br>Docker Support |                             | ^<br>•]]                                 | Collapse All Descendants<br>Scope to This<br>New Solution Explorer View                                                               | Ctrl+Left Arrow              |
|         | <b>\$</b>       | Client-Side Library<br>New Azure WebJob Project<br>Existing Project as Azure WebJob<br>Reference                       |                             | 9<br>8<br>8                              | Add<br>Manage NuGet Packages<br>Manage Client-Side Libraries<br>Manage User Secrets<br>Configure Startup Projects                     |                              |
|         | \$              | Service Reference<br>Connected Service<br>Analyzer<br>HTML Page<br>JavaScript File                                     |                             | ×<br>CX                                  | Set as Startup Project<br>Debug<br>Cut<br>Paste<br>Remove                                                                             | ►<br>Ctrl+X<br>Ctrl+V<br>Del |
|         | 26 <sup>+</sup> | Style Sheet<br>Web Form<br>MVC 5 View Page (Razor)<br>Web API Controller Class (v2.1)<br>Web Service (ASMX)<br>Class   |                             | ti ti ti ti ti ti ti ti ti ti ti ti ti t | Rename<br>Unload Project<br>Load Direct Dependencies<br>Load Entire Dependency Tree<br>Copy Full Path<br>Open Folder in File Explorer |                              |
|         |                 | New EditorConfig                                                                                                    |                             |                                          | Open in Terminal                                                                                                    |                              |

| Address:<br>http://localhost/mathlibse<br>Services:                                                                                                    | ervice/webservice.asmx                                                                                                    |          |                                                                        |                                                         |                     |
|----------------------------------------------------------------------------------------------------|----------------------------------------------------------------------------------------------------|----------|------------------------------------------------------------------------|---------------------------------------------------------|---------------------|
| http://localhost/mathlibse<br>Services:                                                                                                    | ervice/webservice.asmx                                                                                                    |          |                                                                        |                                                         |                     |
| Services:                                                                                                    |                                                                                                    |          | G                                                                      | o Disco                                                 | ver -               |
|                                                                                                    | Operations:                                                                                                    |          |                                                                        |                                                         |                     |
|                                                                                                    |                                                                                                    |          |                                                                        |                                                         |                     |
| Namespace:<br>MathLibRef                                                                                                    |                                                                                                    |          |                                                                        |                                                         |                     |
| Advanced                                                                                                    |                                                                                                    |          | ОК                                                                     | Can                                                     | cel                 |
|                                                                                                    |                                                                                                    |          |                                                                        |                                                         |                     |
| File View Help                                                                                                    | /Ma                                                                                                    | thLibSer | vice Hor                                                               | ne                                                      |                     |
| File View Help<br>onnections                                                                                                    | JTER\sha                                                                                                    | thLibSer | vice Hon                                                               | ne                                                      |                     |
| Tile View Help<br>Donnections<br>COMPUTER (COMPUTER (COMPUTE                                                                                                    | JTER\sha<br>s                                                                                                    | thLibSer | vice Hon                                                               | ne                                                      | Group               |
| File View Help<br>Dennections<br>COMPUTER (COMPU<br>COMPUTER (COMPUTER (COMPU<br>COMPUTER (COMPUTER (COMPU<br>COMPUTER (COMPUTER (COMPU<br>COMPUTER (COMPUTER (COMPU<br>COMPUTER (COMPUTER (C   | JTER\sha<br>s                                                                                                    | thLibSer | vice Hon                                                               | ne                                                      | Group               |
| Tile View Help<br>Definitions<br>COMPUTER (COMPUTER (COMPUTE                                                                                                    | JTER\sha<br>s<br>Site<br>ervice                                                                                                    | thLibSer | vice Hon                                                               | ne<br>Show All                                          | Group               |
| File View Help<br>Default Web S<br>COMPUTER (COMPU<br>COMPUTER (COMPUTER (COMPU<br>COMPUTER (COMPUTER (COMPU<br>COMPUTER (COMPUTER (CO | JTER\sha<br>s<br>Site<br>ervice<br>Explore                                                                                                    | thLibSer | vice Hon                                                               | ne<br>Show All                                          | Group               |
| File View Help<br>Default Web Sites<br>COMPUTER (COMPUTER (C                                                                                                    | JTER\sha<br>s<br>Site<br>ervice<br>Explore<br>Edit Permissions                                                                                                    | thLibSer | vice Hon<br>Go Go Go<br>Default<br>Document                            | ne<br>Show All                                          | Group               |
| File View Help<br>Definitions<br>COMPUTER (COMPUTER (COMPUTE                                                                                                    | JTER\sha<br>s<br>Site<br>ervice<br>Edit Permissions<br>Add Application                                                                                                | thLibSer | vice Hon                                                               | ne<br>Show All<br>Directory<br>Browsing                 | Group<br>4<br>Error |
| File View Help<br>Default Web S<br>COMPUTER (COMPUTER (COMPU                                                                                                    | JTER\sha<br>s<br>Site<br>ervice<br>Explore<br>Edit Permissions<br>Add Application<br>Add Virtual Directory                                                            | thLibSer | vice Hon<br>Go Go Go<br>Default<br>Document<br>Request                 | ne<br>Show All<br>Directory<br>Browsing<br>SSL Settings | Group<br>4<br>Error |
| File View Help<br>Definitions<br>COMPUTER (COMPUTER (COMPUTE                                                                                                    | JTER\sha<br>s<br>Site<br>ervice<br>Explore<br>Edit Permissions<br>Add Application<br>Add Virtual Directory<br>Manage Application                                      | thLibSer | Vice Hon<br>Go Go Go<br>Default<br>Document<br>Request<br>Filtering    | ne<br>Show All<br>Directory<br>Browsing<br>SSL Settings | Group<br>4<br>Error |
| File View Help<br>Default Web S<br>COMPUTER (COMPU<br>COMPUTER (COMPUTER (COMPU<br>COMPUTER (COMPUTER (COMPU<br>COMPUTER (COMPUTER (COMPUTER    | JTER\sha<br>s<br>Site<br>Explore<br>Edit Permissions<br>Add Application<br>Add Virtual Directory<br>Manage Application<br>Refresh                                     | thLibSer | Vice Hon<br>Go Go<br>Default<br>Document<br>Co<br>Request<br>Filtering | ne<br>Show All<br>Directory<br>Browsing<br>SSL Settings | Group               |
| File View Help<br>Default Web Sites<br>COMPUTER (COMPUTER (C                                                                                                    | JTER\sha<br>s<br>Site<br>ervice<br>Explore<br>Edit Permissions<br>Add Application<br>Add Virtual Directory<br>Manage Application<br>Refresh<br>Remove                 | thLibSer | vice Hon                                                               | ne<br>Show All<br>Directory<br>Browsing<br>SSL Settings | Group               |
| File View Help<br>Default Web S<br>COMPUTER (COMPU<br>COMPUTER (COMPUTER (COMPU<br>COMPUTER (COMPUTER (         | JTER\sha<br>s<br>Site<br>Explore<br>Edit Permissions<br>Add Application<br>Add Virtual Directory<br>Manage Application<br>Refresh<br>Remove<br>Switch to Content View | thLibSer | Vice Hon<br>Go Go<br>Default<br>Document<br>Request<br>Filtering       | ne<br>Show All<br>Directory<br>Browsing<br>SSL Settings | Group<br>4<br>Error |

#### **Default.aspx:**

```
<%@ flage Language="vb" AutoEventWireup="false" CodeFile="Default.aspx.vb"
Inherits="_Default" %>
```

```
<!DOCTYflE html>
<html>
<head><title>Math Web Service Client</title></head>
<bodv>
<form id="form1" runat="server">
<h2>Math Operations</h2>
<asp:TextBox ID="txt um1" runat="server" />
<asp:TextBox ID="txt um2" runat="server" />
<asp:DropDownList ID="ddlOperation" runat="server">
<asp:ListItem Text="Add" />
<asp:ListItem Text="Subtract" />
<asp:ListItem Text="Multiply" />
<asp:ListItem Text="Divide" />
</asp:DropDownList>
<asp:Button ID="btnCalculate" runat="server" Text="Calculate"</pre>
OnClick="btnCalculate Click" />
<br /><br />
<asp:Label ID="lblResult" runat="server" />
</form>
</body>
</html>
```

#### **Default.aspx.vb:**

flartial Class \_Default
Inherits System.Web.UI.flage

```
flrotected Sub btnCalculate_Click(sender As Object, e As EventArgs) Dim num1 As
Double = Convert.ToDouble(txt um1.Text)
Dim num2 As Double = Convert.ToDouble(txt um2.Text) Dim result As String = ""
```

```
Select Case ddlOperation.SelectedValue Case "Add"
result = (num1 + num2).ToString() Case "Subtract"
result = (num1 - num2).ToString() Case "Multiply"
result = (num1 * num2).ToString() Case "Divide"
If num2 <> 0 Then
result = (num1 / num2).ToString()
Else
result = "Error: Division by zero" End If
End Select
```

lblResult.Text = "Result: " fi result End Sub End Class

## **Output:**

# **Math Operations**

12 13 Add V Calculate

Result: 25

## **SUBTRACT:**

# Math Operations

| 100 | 13 | Subtract  Calculate |   |
|-----|----|---------------------|---|
|     |    |                     | _ |

Result: 87

#### **MULTIPLY:**

# **Math Operations**

| 10034 | 13 | Multiply 🗸 | Calculate |
|-------|----|------------|-----------|

Result: 130442

## **DIVIDE:**

# **Math Operations**

| and the second second |    |          |           |
|----------------------------------------------------------------------------------------------------|----|----------|-----------|
| 10034                                                                                                    | 13 | Divide 🗸 | Calculate |

Result: 771.846153846154